## Sådan slettes browserdata:

Vi har i øjeblikket en uhensigtsmæssighed i Elevplan: I en række situationer gemmer din browser data, som vil resultere i fejlsituationer når Elevplan bliver opdateret til en ny version.

Du kan selv slette disse gemte data fra din browser. Vær opmærksom på at sletningen betyder at du derefter ikke får forslag fra din browser når du fx skriver en webadresse.

Vi arbejder på snarest at rette koden i Elevplan så vi ikke gemmer forstyrrende data i din browser.

## **Internet Explorer:**

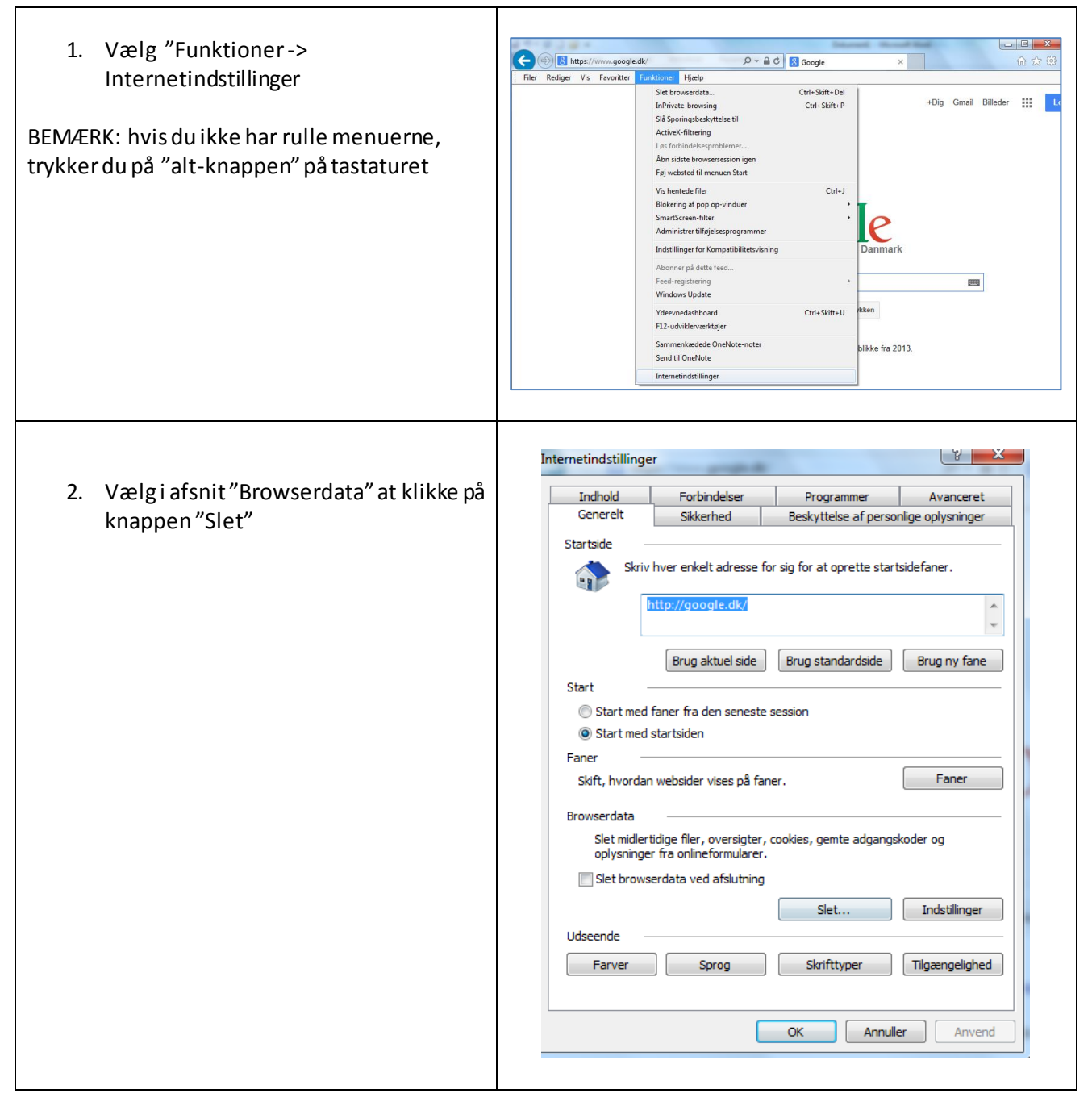

| 3. Kliknupå "Slet"                                                                  | Slet browserdata                                                                                                    |
|-------------------------------------------------------------------------------------|----------------------------------------------------------------------------------------------------|
| <ol> <li>Klik nu på "Ok" til du kommer<br/>tilbage til Internet Explorer</li> </ol> | <ul> <li>Slet browserdata</li> <li>Bevar data om favoritwebsteder</li> <li>Bevar cookies og midlertidige internet filer, som gør dine<br/>favoritwebsteder i stand til at gemme indstillinger og blive vist<br/>hurtigere.</li> <li>Midlertidige internetfiler og webstedsfiler</li> <li>Kopier af gemte websider, billeder og medier, så de hurtigt kan<br/>vises igen på et senere tidspunkt.</li> <li>Cookies og webstedsdata</li> <li>Filer eller databaser, som websteder har gemt på din computer for<br/>at bevare præferencer eller forbedre webstedernes ydeevne.</li> <li>Oversigt</li> <li>Liste over websteder, du har besøgt.</li> <li>Oversigt over hentede filer</li> <li>Liste over de filer, du har hentet.</li> <li>Formulardata</li> <li>Gemte ødgangskoder, der automatisk udfyldes, når du logger på<br/>et websted, du tidligere har besøgt.</li> <li>Data om Sporingsbeskyttelse, ActiveX-filtrering og Do<br/>Not Track</li> <li>En liste over websteder, der er udelukket fra filtrering, data, som<br/>bruges af Sporingsbeskyttelse til at registrere, hvor tjenester<br/>automatisk kan dele detaljer om dit besøg, og undtagelser til Do Not<br/>Track-anmodninger.</li> </ul> |
|                                                                                     | Om sletning af browserdata Slet Annuller                                                                                                    |

## Google Chrome

- 1. Start Chrome og tast "Ctrl+H"
- 2. Klik på knappen "Ryd browserdata"

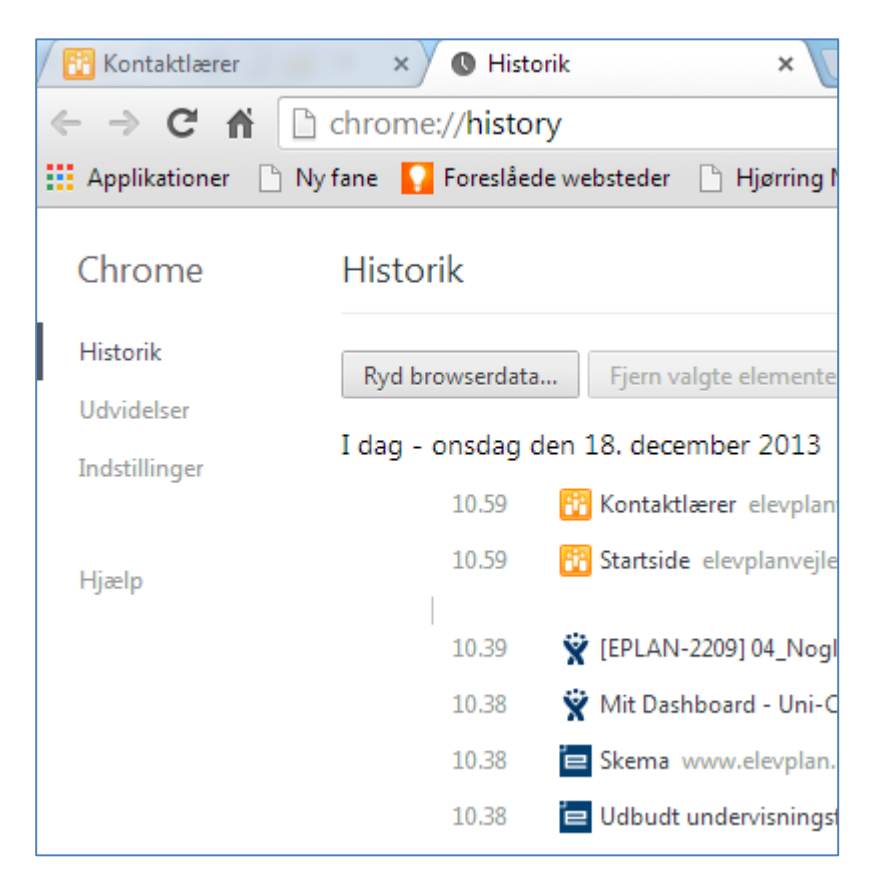

| <ol> <li>Vælg "Funktioner -&gt; Indstillinger<br/>BEMÆRK: hvis du ikke har rulle menuerne,<br/>trykker du på "alt-knappen" på tastaturet</li> </ol> | Firefox       Eiler       Bediger       Vis       Hjstorik       Bogmærker       Funktioner       Hjælp            Soogle        Boogle        Eilhentning       Ctrl+J         Jilføjelser       Ctrl+Skift+A       Indstil Sync         Webudvikler       •       Sidegplysninger         Indstillinger       Indstillinger                                                                                                    |
|----------------------------------------------------------------------------------------------------|----------------------------------------------------------------------------------------------------|
| <ol> <li>Vælg fanen "Privatliv"</li> <li>Klik nu på "rydde din historik"</li> </ol>                                                                 | Indstillinger         Generelt       Faneblade       Indhold       Programmer       Privatiiv       Sikkerhed       Sync       Avanceret         Sporing       Fortæl websteder, at jeg jkke vil spores       Fortæl websteder, at jeg gene vil spores       Fortæl websteder, om jeg vil spores eller ej       I.aes mere         Historik       Firefox vil:       Gemme historik       Image: Spore filter of the spore of the spore of the sp |
| <ol> <li>Sæt flueben ud for "Browser- og<br/>filhentningshistorik"</li> <li>Klik på "Ryd nu"</li> </ol>                                             | Ryd al historik         Fjern       hele min historik         Image: Alle valgte emner vil blive ryddet.         Denne handling kan ikke fortrydes.         Image: Detaljer         Image: Browser- og filhentningshistorik         Formular- og søgehistorik         Cookies         Cache         Aktive login         Offline webapplikationsdata         Webstedsspecifikke indstillinger         Ryd nu       Annuller                                                                                                    |
| Klik nu på "Ok" for at vende tilbage                                                                                                    |                                                                                                    |